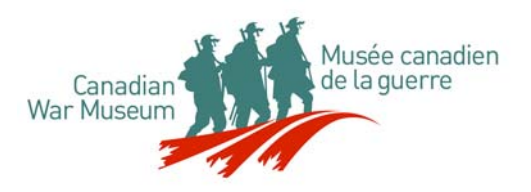

## Searching the Military History Research Centre's Online Catalogue

Visitors to the Canadian War Museum's website can access the collections of the Military History Research Centre (the textual archives, the image archives and the library) via our online catalogue, **Gesica**.

- Access the Canadian War Museum's website at <u>www.warmuseum.ca</u>
- Select **Research Centre** from the left hand column.
- Select Online Catalogue
- Select **Gesica** and then the language that you wish to search in.

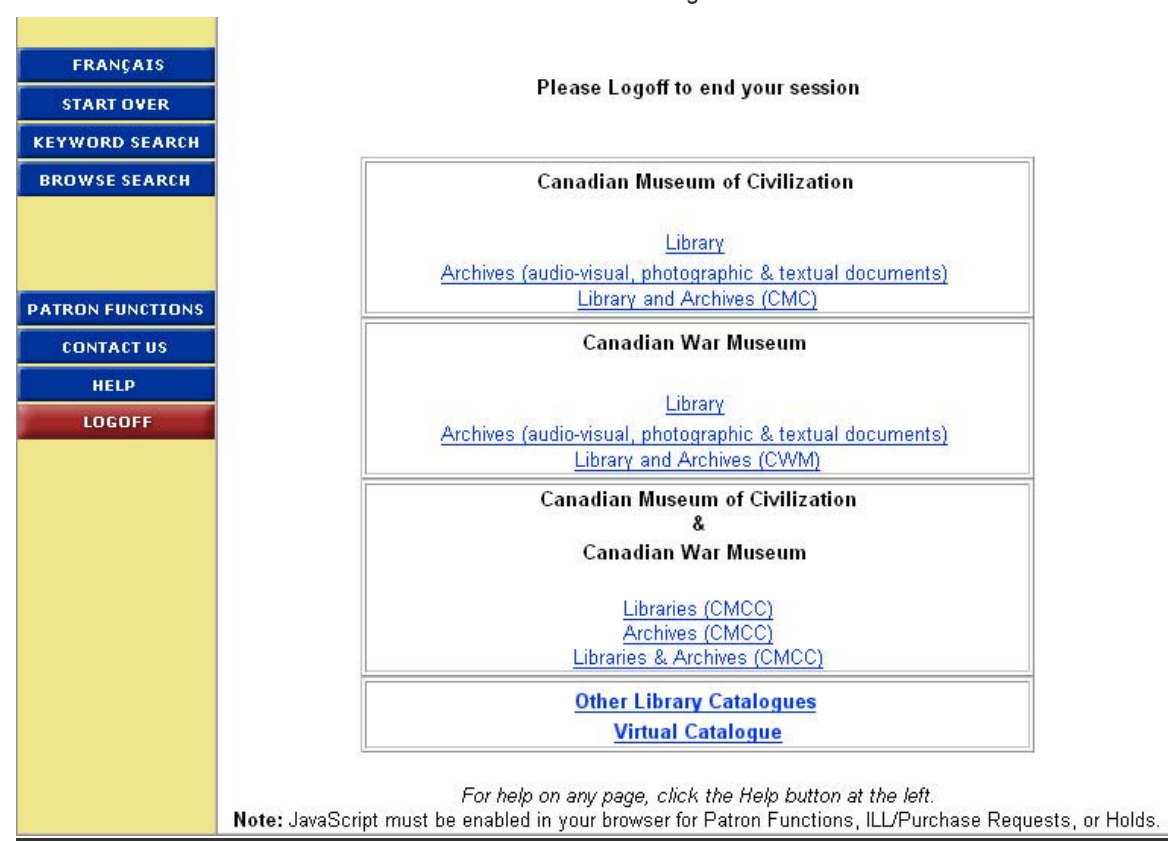

Gesica Welcome Page

You now have the option to search either the Canadian War Museum's Library and Archives database or the Canadian Museum of Civilization's, or both.

If you choose the Canadian War Museum's database you can narrow your search further by selecting Archives or Library.

Military History Research Centre Canadian War Museum 1, Vimy Place Ottawa, Ontario K1R 1C2 (819) 776-8652 List of the collections of the Canadian War Museum's Archives

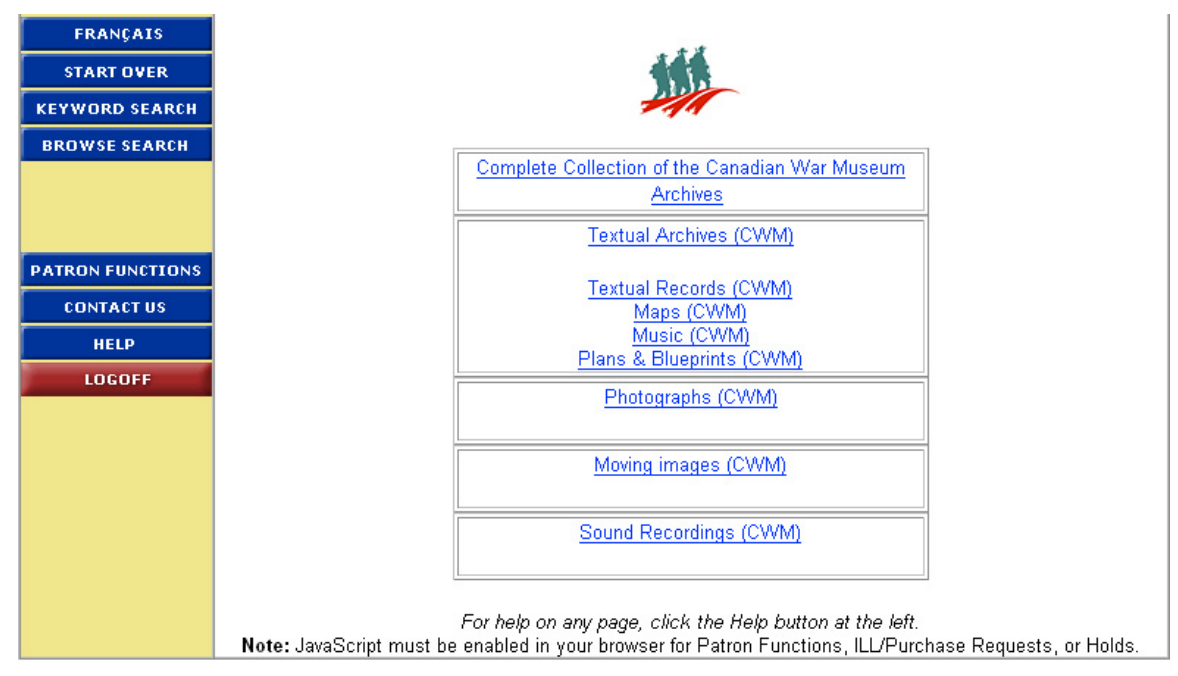

## Canada

Collection Canada, Limited

You can continue to narrow the criteria of your search. For example, you may wish to select 'Archives' and search only for 'Sound Recordings' or you may wish to select 'Library' and search only for 'Technical Manuals'.

In each case the final search screen allows you to enter a keyword for the name/author, title, subject,etc.

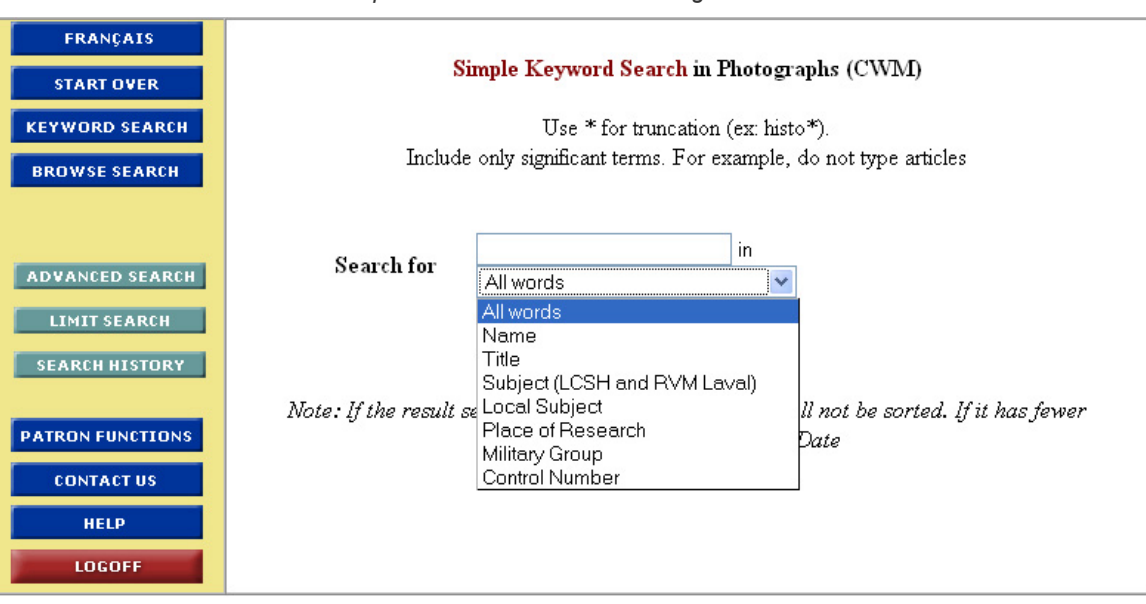

Canada

Collector Canada, Limited

The vertical bar on the left hand side of the screen outlines other options you may find useful. For example, you may wish to select '**Advanced Search**' in order to perform a Boolean type search.

## Simple Search Screen for the Image Archives

Once you have entered a keyword and clicked on '**Submit Search**' you will get a results screen similar to this:

Search Results Screen

| FRANÇAIS                                         | Refine Search                                                                                                    |  |  |  |
|--------------------------------------------------|----------------------------------------------------------------------------------------------------|--|--|--|
| START OVER                                       | <b>Result List</b> from Complete Collection of the Canadian War Museum Library                                                                                                    |  |  |  |
| BROWSE SEARCH                                    | Search: <b>Title: (dieppe)</b><br><b>70</b> record(s) found.                                                                                                    |  |  |  |
|                                                  | Sorted by Date                                                                                                    |  |  |  |
| LIMIT SEARCH<br>SEARCH HISTORY<br>SORT RESULTS   | Records: 1 - 10 1 11 21 31 41 51 61<br>SELECT ALL ON THIS SCREEN                                                                                                    |  |  |  |
| PATRON FUNCTIONS<br>CONTACT US<br>HELP<br>LOGOFF | <ol> <li><u>Général Dollard Ménard : de Dieppe au référendum /</u><br/>Name: Vennat, Pierre.<br/>Date: 2004.</li> <li>Location: CWM/MCG VIMY GEN<br/>Call Number: U 55 M56 V46 2004 Status: Available MORE COPIES</li> </ol> |  |  |  |
|                                                  | <ul> <li>Dieppe 1942 : prelude to D-Day /<br/>Name: Ford, Ken, 1943-<br/>Date: c2003.</li> <li>Location: CWM/MCG VIMY GEN<br/>Call Number: D 756.5 D5 F67 2003 Status: Available MORE COPIES</li> </ul>                      |  |  |  |
|                                                  | 3. Dieppe, opération Jubilee : 19 août 1942, 4:50 a.m., le sacrifice des                                                                                                    |  |  |  |

Click on the title of the item, underlined in blue, to see the full record.

| FRANÇAIS           | NEXT >                                                                          |                                                    |                    |  |  |
|--------------------|---------------------------------------------------------------------------------|----------------------------------------------------|--------------------|--|--|
| START OVER         | <b>Record Display</b> in Complete Collection of the Canadian War Museum Library |                                                    |                    |  |  |
| KEYWORD SEARCH     | Record 1 of 70 for Search: Title: (dieppe)                                      |                                                    |                    |  |  |
| BROWSE SEARCH      | 1 11 21 31 41 51 61                                                             |                                                    |                    |  |  |
|                    | SELECT                                                                          |                                                    | Holdings           |  |  |
| RESULT LIST        | Title                                                                           | Général Dollard Ménard : de Dieppe au r<br>Vennat. | éférendum / Pierre |  |  |
| SEARCH HISTORY     | Name                                                                            | Vennat, Pierre.                                    |                    |  |  |
| HOLD TITLE         | Publisher/Date                                                                  | Montréal : Art global, 2004.                       |                    |  |  |
|                    | Description 340 p. : ill., portr. ; 23 cm.                                      |                                                    |                    |  |  |
| ILL/PORCH. REQUEST | Series Art Global/Biographies                                                   |                                                    |                    |  |  |
|                    | Notes                                                                           | Comprend des réf. bibliogr. et un index.           |                    |  |  |
| PATRON FUNCTIONS   | ISBN 2920718916 :                                                               |                                                    |                    |  |  |
| CONTACT US         | Subjects Ménard, Dollard, 1913-1997.                                            |                                                    |                    |  |  |
| HELP               | Dieppe, Raid sur, 1942.                                                         |                                                    |                    |  |  |
| LOGOFF             | <u>Généraux Canada Biographies.</u>                                             |                                                    |                    |  |  |
|                    | Canada. Forces armees canadiennes Biographies.                                  |                                                    |                    |  |  |
|                    | Holdings                                                                        |                                                    |                    |  |  |
|                    | Location                                                                        | Call Number                                        | Status             |  |  |
|                    | CWM/MCG<br>VIMY<br>GEN                                                          | U 55 M56 V46 2004                                  | Available          |  |  |
|                    |                                                                                 |                                                    |                    |  |  |

Example of a Complete Record for a Document from the Library Collection

The information provided on this screen indicates the location and availability of the item. The location and call number are required in order to retrieve an item from the library's collection.

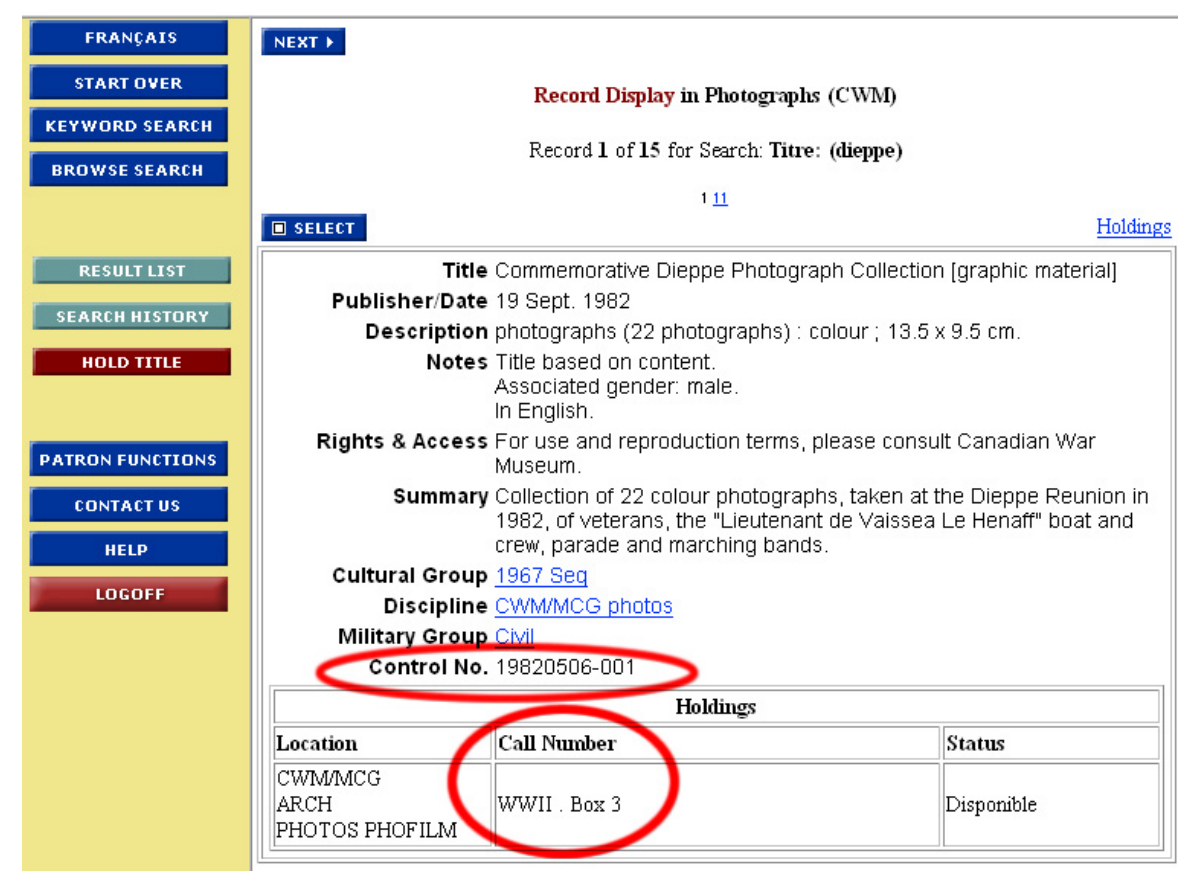

Example of a Complete Record for a Photograph from the Image Archives

In the case of items from the Textual Archives or the Image Archives, please ensure that you either print the complete record or record both the control number and the call number when placing a request to view an item or obtain a copy of an image.

To make a selection of records and print your results, click on the '**Select**' box situated at the top left of the Record Display screen. You may select as many records as you wish. Once you have finished your selection, click on 'Show Selection' from the left hand side menu bar. Click on '**Display**', then you are ready to print your results.

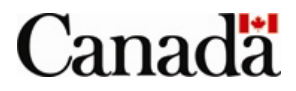